## How to Connect to Your PLC through UniCloud VPN

1. On UniCloud, click on the VPC button of the asset you wish to connect.

| ets Management P  | LC Management Routers Management |            |                 |                    |                   |                 |            |        |       |           |          |
|-------------------|----------------------------------|------------|-----------------|--------------------|-------------------|-----------------|------------|--------|-------|-----------|----------|
| Assets A          | sset Types                       |            |                 |                    |                   |                 |            |        |       |           |          |
| Search            | ۹)                               |            |                 |                    |                   |                 |            |        |       | T View Ar | chived 🛞 |
| Owner +           | Status o                         | Asset ID a | Serial Number o | Name o             | Туре              | Subscription a  | End Date 🗄 |        |       |           |          |
| Unitronics - Demo | Communication E                  | 522        |                 | New England WW     | Unitronics Pumpin | About to Expire | 01/06/2021 | Assign | VPN   | WEB       | VNC      |
| Unitronics - Demo | Communication E                  | 843        |                 | Demo11_Vision      | Vision_Unitronics | About to Expire | 01/06/2021 | Assign | VPN   |           |          |
| Unitronics - Demo | Critical Alarm                   | 520        |                 | AK water treatment | Unitronics Pumpin | About to Expire | 01/06/2021 | Assign | VPN   | WEB       | VNC      |
| Unitronics - Demo | Connected                        | 526        |                 | Ural drinking wate | Unitronics Pumpin | About to Expire | 01/06/2021 | Assign | VPN   | WEB       | VNC      |
| Unitronics - Demo | Connected                        | 525        |                 | Lisboa WW press    | Unitronics Pumpin | About to Expire | 01/06/2021 | Assign | VPN   | WEB       | VNC      |
| Unitronics - Demo | Connected                        | 524        | XTDE0006        | Porto hot water di | Unitronics Pumpin | About to Expire | 01/06/2021 | Assign | VPN   | WEB       | VNC      |
| Plaza Hotel       | Connected                        | 518        |                 | NSW wastewater     | Unitronics Pumpin | About to Expire | 01/06/2021 | Assign | VPN   | WEB       | VNC      |
| Unitronics - Demo | Connected                        | 517        |                 | California WS      | Unitronics Pumpin | About to Expire | 01/06/2021 | Assign | VPN   | WEB       | VNC      |
| Unitronics - Demo | Connected                        | 519        |                 | Nippon Central W   | Unitronics Pumpin | About to Expire | 01/06/2021 | Assign | VPN   | WEB       | VNC      |
| Unitronics - Demo | Connected                        | 831        |                 | Demo10_Vision_S    | Vision_Unitronics | About to Expire | 01/06/2021 | Assign | (VPN) |           |          |

2. This window will open, if it's first use VPN click on the link to install the VPN remote client.

## Click start.

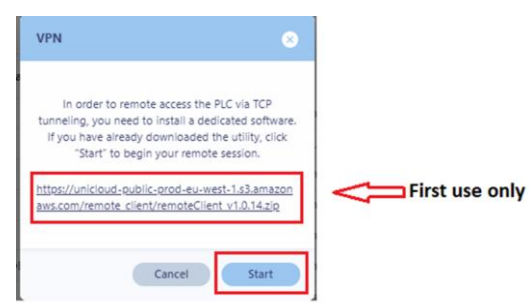

3. This is the VPN window, click on the button with the red rectangular to view the ports required for connection

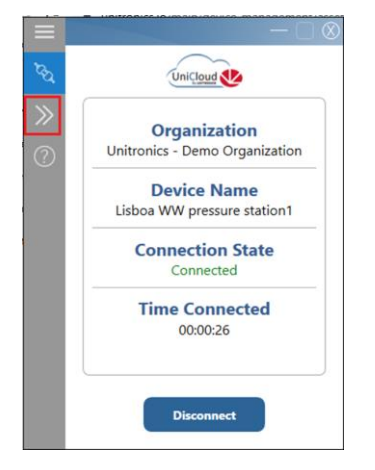

## N.Rocks

11/09/2023

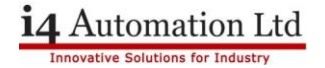

4. On UniLogic on PC-PLC communication, insert IP and the ports mark in red rectangular.

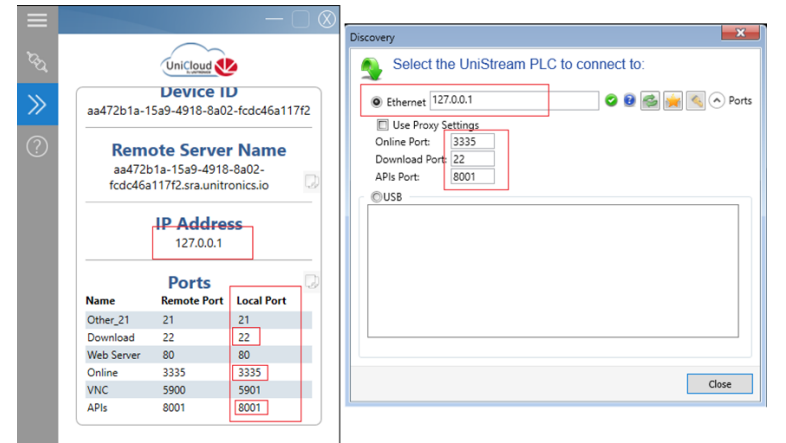

5. If your connection does not get a 'green tick', close the VPN connection by right click on the rightdown banner icon as shown below and try again.

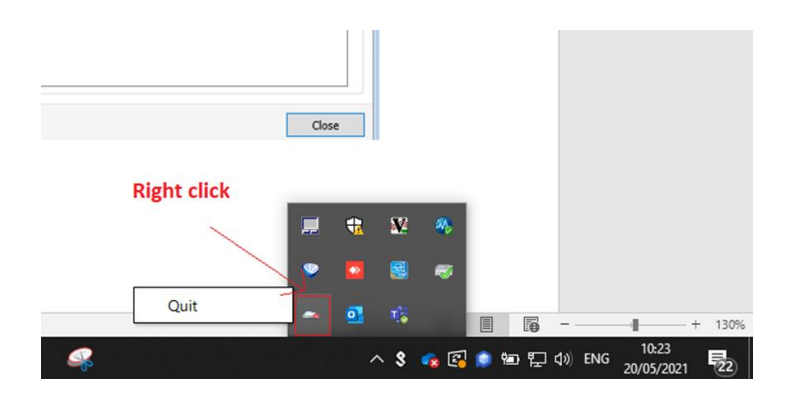

If there are any problems during this process, please contact <u>I4 Automation</u> for assistance.